## 2020 年度 理工学部 卒業研究題目申告について

学生課

## 卒業研究の履修者は必ず申告してください。

- 今年度、卒業研究を提出しない場合は、所定フォームから学生課学事担当にお知らせください。
- 入力に関するご質問は、学生課学事担当学部窓口(25棟1階)および所定フォームにて受け付けます。
- 併せてお知らせしている「4年次対象アンケート」は、必ずご回答いただきますようお願いいたします。

#### 【題目申告期限】

# 2021年1月15日(金)17:00

#### 【申告方法】 … 次ページ以降の申告マニュアルも参照してください。

- 1. 12/25(金)16 時以降、 [keio.jp] → カテゴリ別表示 [授業] → [授業支援] にログインしてください。
- 2. [時間割]に表示されている[卒業論文(〇〇学科)]を選択し、画面右に表示される[卒業研究題目]を選択して ください。
- 3. まず始めに、「提出」ボタンを押してください。これによって編集が可能になります。
- 4. 必要項目を入力した後、最後に「提出」ボタンを押してください。これで申告完了です。その後、指導教員によって承認され確定となります。(情報工学科は指導教員名の選択、生命情報学科は学位種別(理学あるいは工学)の選択も必要です。)

申告マニュアルは次ページ以降にございます

## 【申告マニュアル】

## 1)入力について

① [ keio,jp ] ⇒ カテゴリ別表示[授業] ⇒ [授業支援] にログイン後、「他」の 卒業論文(〇〇学科) をクリックすると画面右側に「卒業研究題目」という項目が出てくるので選択してください。

| mation 全て表示  |            |             |            |     | (秋学期)卒業論文(学科) | 4) - |
|--------------|------------|-------------|------------|-----|---------------|------|
| 8-01 ダウンロード時 | のファイル名変更につ | いて(予定) 飲材やし | ホートなど、ファイル | 8ダウ |               |      |
|              |            |             |            |     | • 漢文<br>10    |      |
| and all a    | <u> </u>   |             |            |     |               |      |
| 363          | 878I       |             | 通年五秋学期     |     | 至素研究範囲        |      |
| Ħ            | *          | * *         | ÷          | ±   |               |      |
|              |            |             |            |     |               |      |
|              |            |             |            |     |               |      |
|              |            |             |            |     |               |      |
|              |            |             |            |     |               |      |
|              |            |             |            |     |               |      |
|              |            |             |            |     |               |      |

# ② まず「提出」ボタンをクリックしてください。これによって入力が可能になります。

| 開出    | 戻る                      | EDRA                                                                                                   |
|-------|-------------------------|----------------------------------------------------------------------------------------------------|
| No    |                         | 質制内容                                                                                                   |
| 1     | 卒構研究制<br>(英文の場<br>上付き文字 | 暗を入力してください。<br>1会は単角で入力してください。)<br>5、下付き文字など、Web入力できない文字が含まれる場合は、Wardブァイルに題目を入力して、次のQ.2よりアップロードしてください。 |
| U) MI |                         |                                                                                                    |
| 2     | 上付持文书                   | 6、下付き文字など、Web入力できない文字が含まれる場合は、Q1は空爆とし、Wordファイルに顧目を入力して、こちらのQ2よりアップロードしてください。                           |
| shihi | 774/W                   | #弾択されていません。                                                                                            |
| 8:E   | 886                     | EXEL                                                                                                   |

(次ページにつづく)

#### ③ 入力後、「提出確認画面へ」ボタンをクリックしてください。

| 質問内容<br>DQ.2よりアップロードしてくだきい。  |
|------------------------------|
| DQ 2よりアップロードしてくだきい。          |
|                              |
|                              |
|                              |
| Rを入力して、こちらのQ.2よりアップロードしてください |
|                              |
|                              |
|                              |

④ 入力内容を確認した後、「提出」ボタンをクリックしてください。
(注1)コピー&貼り付けで入力はしないでください。
(注2)題目途中で【改行】はしないでください。

| No  | 質問内容                                                                                                    |    | 制御      | O¥   |
|-----|----------------------------------------------------------------------------------------------------|----|---------|------|
| Q.1 | 卒業研究題目を入力してください。<br>(英文の場合は半角で入力してください。なお、提出できるのは和文が英文のどちらか一方です。)<br>上付き文字、下付き文字など、Web入力できない文字が含まれる場合は、Wordファイルに題目を入力して、次のQ.2よりアップロードし<br>てください。 | 任意 | 300文字以下 | 砌    |
| 入力内 | · · · · · · · · · · · · · · · · · · ·                                                                                                    |    |         |      |
|     | Ç                                                                                                    |    |         |      |
| Q.2 | 上付き文字、下付き文字など、Web入力できない文字が含まれる場合は、Q.11は空爆とし、Wordファイルに題目を入力して、こちらの<br>Q.2よりアップロードしてください。                                                          | 任意 |         | tal. |
| 1++ | ·                                                                                                    |    |         |      |

⑤ これで申告は完了です。申告期限後、指導教員が[授業支援]上で承認すると確定となります。

| 提出完了メッセー | ジ                   | <u>close</u> |
|----------|---------------------|--------------|
| i        | 提出を受け付けました。<br>▶ OK |              |

2)修正について

① 申告期限前であれば何度でも修正は可能です。方法は上記1)と同様です。